St. Tammany Parish Public Schools

# Guía para los padres sobre los sitios web de los profesores

# Sitios web de los profesores:

Los estudiantes pueden acceder a recursos en línea complementarios ingresando a las páginas web de sus profesores.

# Páginas web de los profesores: Grados PreK-12

## Navegando por el Centro de Progreso del Estudiante

- Haga clic en el enlace para visitar la página web Centro de Progreso del Estudiante
- O escriba esto en su navegador web jpams.stpsb.org/progress/

https://jpams.stpsb.org/progress/

A 🟠 🖆 🕀

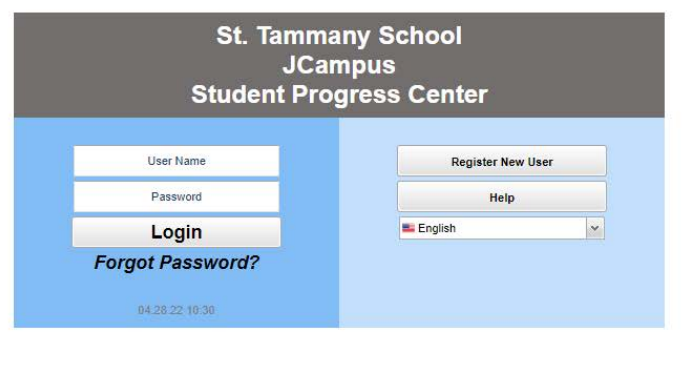

All pages Copyright © 2019 EDgear LLC.

# Cómo iniciar sesión con una cuenta existente

• Si su cuenta ya ha sido creada, introduzca su "Nombre de usuario" y "Contraseña", y haga clic en "Iniciar sesión".

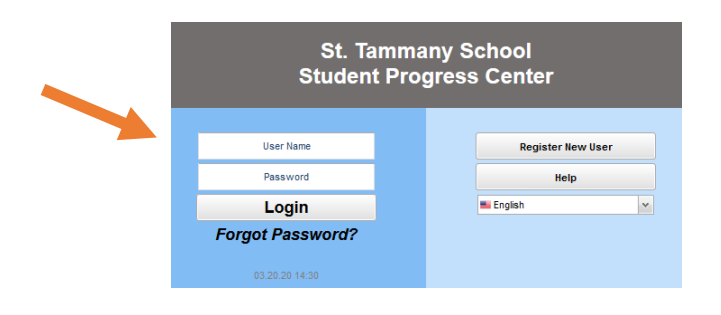

### Cómo crear una cuenta nueva

• Si es la primera vez que se conecta, haga clic en "Registrar nuevo usuario".

| St. Tammany School<br>Student Progress Center |  |  |                |      |  |
|-----------------------------------------------|--|--|----------------|------|--|
| User Name                                     |  |  | Register New I | Jser |  |
| Password                                      |  |  | Help           |      |  |
| Login                                         |  |  | = English      | ~    |  |
| Forgot Password?                              |  |  |                |      |  |
| 03.20.20 14:30                                |  |  |                |      |  |

- **Paso 1** Introduzca la siguiente información solicitada:
  - "Relación" es la relación del padre/tutor con el estudiante en el sistema informático de la escuela.
  - "Nombre" y "Apellido" deben ser el nombre y el apellido del padre o tutor.
  - "PSN" es el número de seguridad de los padres. Este número se envió por correo a todos los padres al inicio del año escolar o se proporcionó cuando usted se inscribió. Si no encuentra esta información, llame a la escuela de su hijo para solicitarla.
  - Cuando termine de introducir la información anterior, haga clic en "Continuar".
- Paso 2 Introduzca la siguiente información solicitada:
  - Introduzca un nombre de usuario y una contraseña.
  - Seleccione sus preguntas secretas e introduzca sus respuestas.
  - Haga clic en "Completar" para introducir la información de su hijo.
- Asegúrese de anotar la información de la cuenta introducida (nombre de usuario, contraseña, respuestas a las preguntas secretas), ya que es completamente privada y no puede ser recuperada, ni siquiera por el personal de la escuela.
- Haga clic en "Iniciar sesión" para acceder a su nueva cuenta.

#### Olvidé mi contraseña. ¿Qué puedo hacer?

- Haga clic en el enlace "¿Olvidó su contraseña?" y se le pedirá que responda las preguntas secretas que eligió al crear la cuenta.
- Haga clic en "Enviar". A continuación, se le permitirá crear una nueva contraseña.

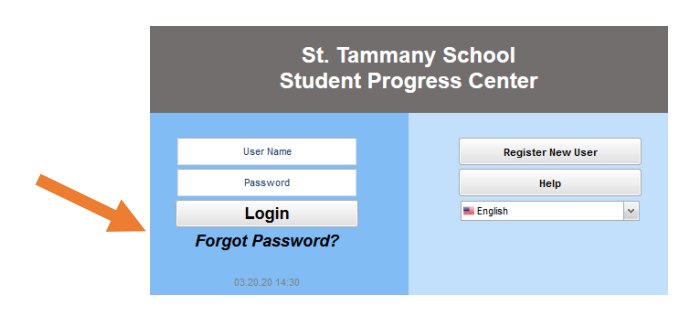

### Cómo ver la página web del profesor

• Puede ver esta pantalla al iniciar sesión; haga clic en la imagen de su hijo o en "Icono sin imagen" para pasar al menú principal.

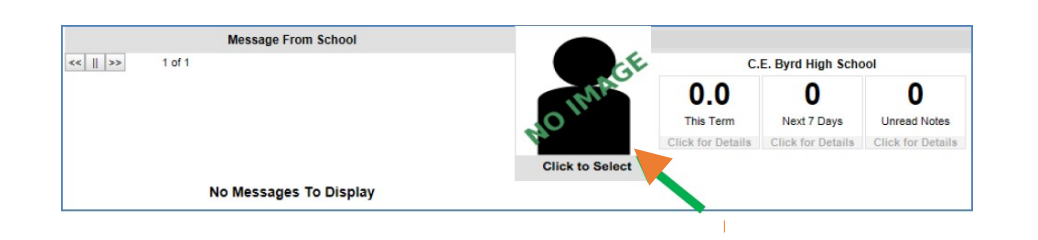

• Haga clic en "Páginas".

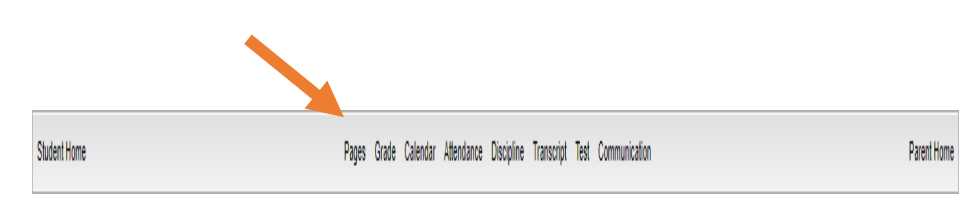

- Busque el rectángulo "Inicio" y las clases programadas en el lado izquierdo de la pantalla.
- Haga clic en el nombre del profesor en el horario para ver la página del profesor.

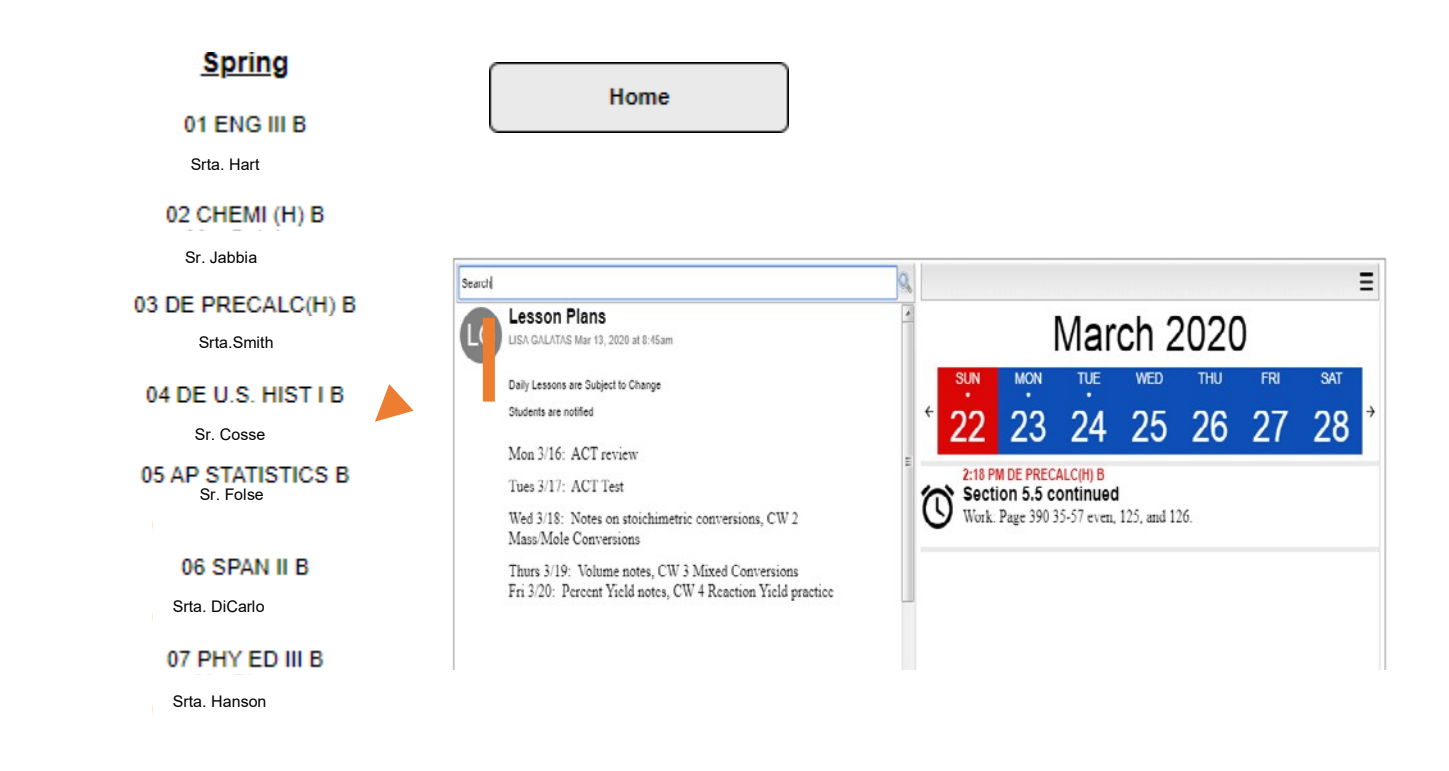